## ΑΝΑΖΗΤΗΣΗ ΠΡΟΚΗΡΥΞΗΣ

Ιστοσελίδα: <u>https://openmarket.mindev.gov.gr/</u>

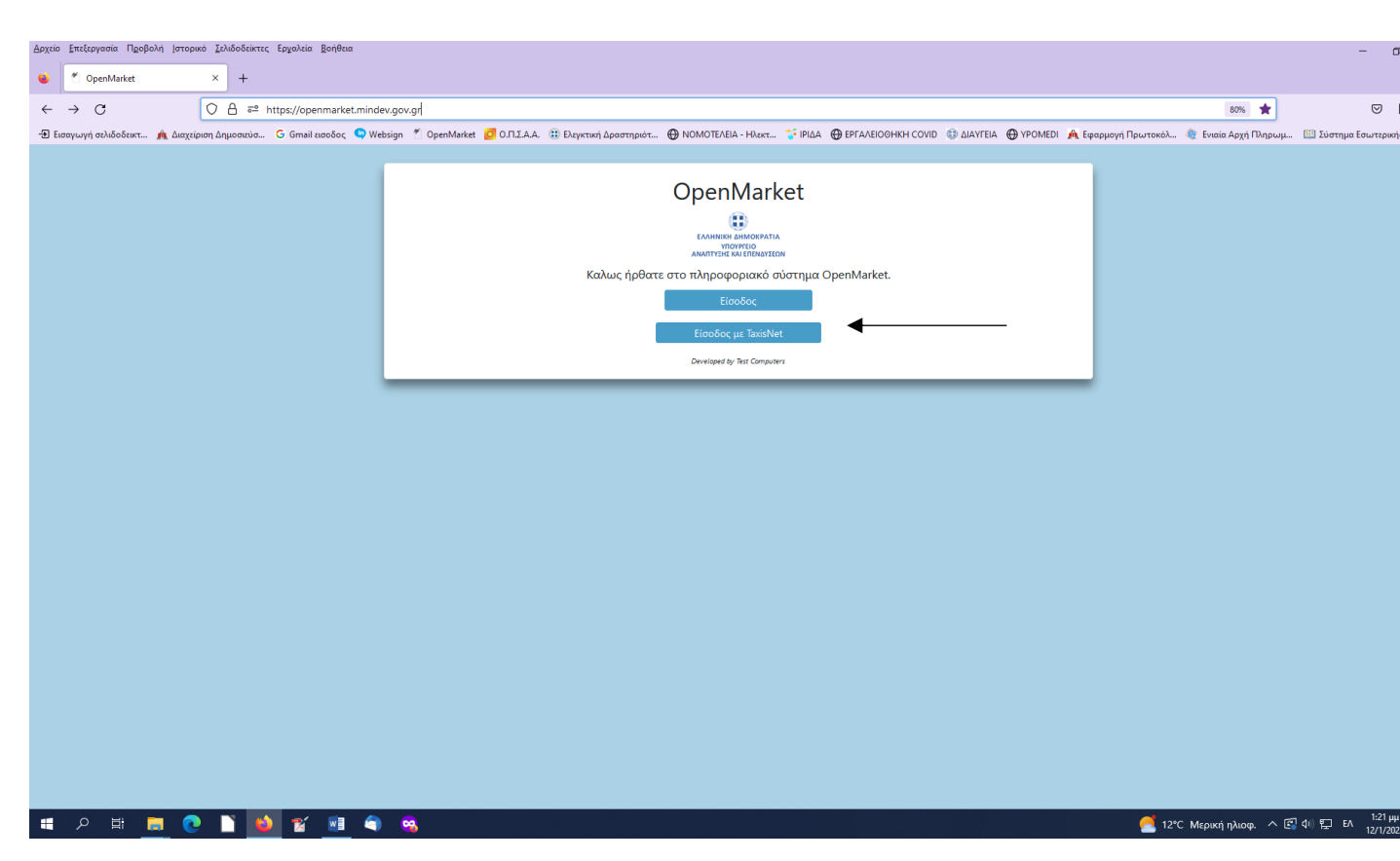

Είσοδος με κωδικούς taxisnet <u>https://www1.gsis.gr/oauth2server/login.jsp</u>

🔳 🔎 🕸 💻 💽 🚺 🎽 🖀 🖷 🔍

| Αρχείο | <u>Ε</u> πεξεργασία Π <u>ρ</u> οβολή | ή <u>Ι</u> στορικό <u>Σ</u> | (oldoskimne, feyakia, Bojikua                                                                                                    | - 0                  | ×   |
|--------|--------------------------------------|-----------------------------|----------------------------------------------------------------------------------------------------|----------------------|-----|
| ٠      | oauth2server                         | ×                           | +                                                                                                    |                      | ~   |
| ÷      | $\rightarrow$ G                      | 0                           | A http://www1.gsisgr/oauth2server/loginjsp 🌟                                                                                                    | ⊠ lin                | =   |
| -Ð E   | ισαγωγή σελιδοδεικτ 🥻                | 🗽 Διαχείριση Δ              | Sangooralos G Graeil asolos 🗣 Websign 🕺 OpenMarket 🛃 O.F.I.Z.A. 🗄 Elayratori dapostrapot 🤀 HOMOTE/EA - Harts 🚏 PIda 🤀 EFAAE00HKH COVID 🚯 diAYEEA 🄀 YPOMEDI 🍂 Equopoyri Plaurosols. 🎕 Evaia Agyi Tihapoupu | 🔝 Σύστημα Εσωτερικής | . » |
|        |                                      |                             |                                                                                                    |                      |     |

## Στην οθόνη εμφανίζονται τα στοιχεία μου

| Δοχτίο Επτέργονου Προβολή Ιστορικό Ζολόσδιατις Εργαλία βοήθεια                                                                                                    |                               | -                  | o ×   |
|----------------------------------------------------------------------------------------------------|-------------------------------|--------------------|-------|
| CopenMarket × +                                                                                                    |                               |                    | ~     |
| ← → C O A #2 https://openmarket.mindev.gov.gr/User/Index                                                                                                    | 80% ☆                         | ⋴                  | lın ≡ |
| -Φ Εσσγμη συλιδοδατ 🋕 Διαχείριση Δημοσατία G Greail ασοδος 🔍 Webrigen 📩 OpenMarket 💆 O.Π.Ι.Α.Α. 🔀 Εκρητική Δροσπρίετ 🔀 ΝΟΜΟΤΕΛΕΑ - Ηδατ 🐩 ΡίΔΑ 🔀 ΕΡΓΑΙΒΟΟΗΝΗ COVID 💲 ΔΙΑΥΤΕΑ 🖶 ΥΡΟΜΕΙ 🔺 Γροφοργή Π | ρωτοκόλ 🏘 Ενιαία Αρχή Πληρωμ. | 💷 Σύστημα Εσωτερι  | κής 🚿 |
| OpenMarket                                                                                                    | Θ Α                           | ΔΑΜΙΔΟΥ ΒΑΣΙΛΙΚΗ ( |       |
| Image: Sylper       Struckia Xp/form         Image: Sylper       Struckia Xp/form         Image: Xp/form       Struckia C Facepore/K         Image: Transfer       Struckia C Facepore/K           |                               |                    |       |
| TEST Computers Conviols 2022                                                                                                    |                               |                    |       |
|                                                                                                    | 🥂 13% Maruni a)               | 키 쇼에 ETT ENG1:22]  | φ 🖬   |
|                                                                                                    | - 12°C Μερίκη ηλιοφ. ^ μ      | 12/1/2             | J23 📵 |

## Στην αριστερή στήλη πατώ ΠΡΟΚΗΡΥΞΕΙΣ Και μετά επιλέγω ΑΝΑΖΗΤΗΣΗ ΠΡΟΚΗΡΥΞΕΩΝ

| Δρχτίο ξπεξεγοσία Προβολή (στορικό Ζολδοδιάτες Ερχολεία Βοήθεια                                                                                                    | - 0 ×                                                  |
|----------------------------------------------------------------------------------------------------|--------------------------------------------------------|
| CopenMarket × +                                                                                                    | ~~~~~~~~~~~~~~~~~~~~~~~~~~~~~~~~~~~~~~                 |
| ← → C O A ≈ https://openmarket.mindex.govgr/User/Index                                                                                                    | 80% 🕁 🖂 III\ =                                         |
| 🕀 Exeryonyh ocholosart 🏚 davglainen danjooasia G Gmail acooloc 🔍 Websign * OpenMarket 🛃 D.F.I.Z.A. 🗄 Ekerytonyh dapoempairt 🔀 NOMOTE/EIA-Havrt 💱 IPIda 🕀 EPFA-El00Hikh COVID 🚯 diAVTEAI 🕀 VPOMEDI 🍂 Exepapoyh                                                                                                    | j Πρωτοκόλ 🏘 Ενιαία Αρχή Πληρωμ 🔟 Σύστημα Εσωτερικής 🚿 |
| openMarket                                                                                                    | Θ ΑΔΑΜΙΔΟΥ ΒΑΣΙΛΙΚΗ                                    |
| Control Control Con |                                                        |
|                                                                                                    |                                                        |
| TEST Computers, Copyright 2022                                                                                                    |                                                        |
| # ク H 📕 🕐 🗋 💅 😭 🗠                                                                                                    | 🕂 12°C Μερική ηλιοφ. 🔨 🕼 🕼 🖅 ΕΛ 1:23 μμ                |

Ακολούθως, από την οθόνη που εμφανίζεται, στο πεδίο (1) ΚΑΤΑΣΤΑΣΗ ΠΡΟΚΗΡΥΞΗΣ επιλέγω το αντίστοιχο, π.χ. αν θέλω να δω αν έχει εκδοθεί προκήρυξη χορήγησης θέσεων/αδειών κλπ) την κατάσταση ΕΝΕΡΓΟ, αν θέλω αποτελέσματα επιλέγω αντίστοιχα (πχ Προσωρινά Αποτελέσματα κ.ο.κ.), (2) έπειτα αν θέλω ΦΟΡΕΑ (π.χ. ΠΕΡΙΦΕΡΕΙΑ ΚΕΝΤΡΙΚΗΣ ΜΑΚΕΔΟΝΙΑΣ ή άλλο) και (3) πατώ το μπλε κομβίο ΑΝΑΖΗΤΗΣΗ δεξιά κάτω.

| Αρχε | τίο <u>Ε</u> πεξεργασία Π <u>ρ</u> οβοί | λή <u>Ι</u> στορικι | ό <u>Σ</u> ελιδοδείκτες Ερχαλεία <u>Β</u> ο | οήθεια          |                      |                          |                            |             |                    |            |                            |                                     | -                      | ٥                   | × |
|------|-----------------------------------------|---------------------|---------------------------------------------|-----------------|----------------------|--------------------------|----------------------------|-------------|--------------------|------------|----------------------------|-------------------------------------|------------------------|---------------------|---|
| ۲    | 🐔 OpenMarket                            |                     | × +                                         |                 |                      |                          |                            |             |                    |            |                            |                                     |                        |                     | ~ |
| ~    | $\rightarrow$ G                         |                     | O A = https://openm                         | arket.mindev.ge | ov.gr/User/Auctions  |                          |                            |             |                    |            |                            | 80% \$                              |                        | s III               | ≡ |
| ÷    | Εισαγωγή σελιδοδεικτ                    | 🏨 Διοχείρι          | ιση Δημοσιεύσ 🧿 Gmail εισο                  | ιδος 🤤 Websigi  | n 🎢 OpenMarket 🙋 O.N | .Σ.Α.Α. 🌐 Ελεγκτική Δρασ | ηριότ 💮 ΝΟΜΟΤΕΛΕΙΑ - Ηλεκτ | r 🍞 ΙΡΙΔΑ 🛛 | EPFAAEIOOHKH COVID | 🕕 ΔΙΑΥΓΕΙΑ | ) YPOMEDI 🏾 🍂 Εφαρμογή Πρι | ωτοκόλ 🏘 Ενιαία Αρχή Πληρωμ         | 💷 Σύστημα Εσω          | τερικής             | » |
| =    | OpenMarket                              |                     |                                             |                 |                      |                          |                            |             |                    |            |                            | <b>e</b> A <i>L</i>                 | ΔΑΜΙΔΟΥ ΒΑΣΙΛΙΚΗ       | 0                   |   |
| Ave  | αζήτηση                                 | _                   | ο Ποοκήουξη                                 |                 |                      |                          |                            |             |                    |            |                            |                                     |                        |                     | _ |
|      | Άργική Σελίδα                           |                     | Thoribori                                   |                 |                      |                          |                            |             |                    |            |                            |                                     |                        |                     |   |
|      | Fέρυσιοδοτήσεις                         | 1                   | D                                           |                 |                      | K                        | ατάσταση Προκήρυξης        | ; 🔰         | 7                  |            | Φορέας                     | ★                                   |                        |                     |   |
| 32   | Χρήστη                                  |                     | ID                                          |                 |                      | E                        | νεργό                      |             |                    | × -        |                            |                                     |                        |                     | • |
| ₽    | Απήσεις Χρήστη                          | ~                   | Απο                                         |                 |                      |                          |                            | E           | ως                 |            |                            |                                     |                        |                     |   |
| E    | Υπαίθριες Αγορές                        |                     |                                             |                 |                      |                          |                            |             |                    |            |                            |                                     |                        | 0                   | - |
| *    | Προκηρύξεις                             | ^                   | εύνολο Αποτελεσμά                           | των             |                      |                          |                            |             |                    |            |                            |                                     |                        |                     |   |
|      | Αναζήτηση Προκηρύξει                    | av i                | 200                                         |                 |                      |                          |                            | 0           |                    |            |                            |                                     |                        |                     |   |
| 2    | Οι ευμμετοχες μου<br>Πληροιαροίες       |                     |                                             |                 |                      |                          |                            |             |                    |            |                            |                                     |                        |                     |   |
| -    | , mulhodober                            |                     | Χ. Καθαρισμός                               |                 |                      |                          |                            |             |                    |            |                            |                                     | Q. Avai                | ήτηση               |   |
|      |                                         |                     |                                             |                 |                      |                          |                            |             |                    |            |                            |                                     |                        | 1                   |   |
|      |                                         |                     |                                             |                 |                      |                          |                            |             |                    |            |                            |                                     | •                      |                     |   |
|      |                                         |                     |                                             |                 |                      |                          |                            |             |                    |            |                            |                                     | 1                      |                     |   |
|      |                                         |                     |                                             |                 |                      |                          |                            |             |                    |            |                            |                                     |                        | ١                   |   |
|      |                                         |                     |                                             |                 |                      |                          |                            |             |                    |            |                            |                                     |                        | \                   |   |
|      |                                         |                     |                                             |                 |                      |                          |                            |             |                    |            |                            |                                     |                        | 1                   |   |
|      |                                         |                     |                                             |                 |                      |                          |                            |             |                    |            |                            |                                     |                        |                     |   |
|      |                                         |                     |                                             |                 |                      |                          |                            |             |                    |            |                            |                                     |                        |                     |   |
|      |                                         |                     |                                             |                 |                      |                          |                            |             |                    |            |                            |                                     |                        |                     |   |
|      |                                         |                     |                                             |                 |                      |                          |                            |             |                    |            |                            |                                     |                        |                     |   |
|      |                                         |                     |                                             |                 |                      |                          |                            |             |                    |            |                            |                                     |                        |                     |   |
|      |                                         |                     |                                             |                 |                      |                          |                            |             |                    |            |                            |                                     |                        |                     |   |
|      |                                         |                     |                                             |                 |                      |                          |                            |             |                    |            |                            |                                     |                        |                     |   |
| TES  | ST Computers, Copyright                 | t 2022              | _                                           |                 |                      |                          |                            |             |                    |            |                            |                                     |                        |                     |   |
| -    | ୦ 🛱 🖡                                   | . 0                 | 📄 ڬ 😰 🛛                                     | <u>1</u>        | 9                    |                          |                            |             |                    |            |                            | <u> 12°</u> C Μερική ηλιοφ. \land 🖻 | 】 <b>(</b> )) [囗 EA 12 | 1:27 µµ<br>2/1/2023 | 5 |

## Και εμφανίζονται τα αποτελέσματα

| <u>Α</u> ρχείο <u>Ε</u> πεξεργασία Π <u>ρ</u> οβολή <u>Ι</u> | στορικό <u>Σ</u> ελιδοδείκτες Ερχαλεία <u>Β</u> οήθεια |                                      |                                    |                                     |                                |                                        | - 0                                  | ×  |
|--------------------------------------------------------------|--------------------------------------------------------|--------------------------------------|------------------------------------|-------------------------------------|--------------------------------|----------------------------------------|--------------------------------------|----|
| SopenMarket                                                  | × +                                                    |                                      |                                    |                                     |                                |                                        |                                      | ~  |
| $\leftrightarrow \rightarrow \mathbf{G}$                     | ◯ 🛆 🗝 https://openmarket.m                             | nindev.gov.gr/User/Auctions          |                                    |                                     |                                | 80% 分                                  |                                      | =  |
| -🕄 Εισαγωγή σελιδοδεικτ 🋕 Δ                                  | λιαχείριση Δημοσιεύσ 🕒 Gmail εισοδος 🤇                 | 🕈 Websign 🏾 Ž OpenMarket 💆 Ο.Π.Σ.Α.Α | . 🌐 Ελεγκτική Δραστηριότ 🕀 ΝΟΜΟΤ   | ελεία - Ηλεκτ 🏅 ΙΡΙΔΑ   ΦΕΡΓΑΛΕΙΟΘΙ | HKH COVID 🕕 ΔΙΑΥΓΕΙΑ 💮 YPOMEDI | 🍂 Εφαρμογή Πρωτοκόλ 🏘 Ενιαία Αρχή Πληρ | οωμ 💷 Σύστημα Εσωτερικής             | »  |
| OpenMarket                                                   |                                                        |                                      |                                    |                                     |                                | Θ                                      | ΑΔΑΜΙΔΟΥ ΒΑΣΙΛΙΚΗ                    | ٦^ |
| Αναζήτηση                                                    | ۹ Προκήρυξη                                            |                                      |                                    |                                     |                                |                                        |                                      |    |
|                                                              | ID                                                     |                                      | Κατάσταση Προ                      | κήρυξης                             | Φορέα                          | 5                                      |                                      |    |
| 2 Εξουσισσοτησεις<br>Χρήστη                                  | ID                                                     |                                      | Ενεργό                             |                                     | × •                            |                                        | •                                    |    |
| 🗮 Αιτήσεις Χρήστη 🗸 🗸                                        | Απο                                                    |                                      |                                    | Fwc                                 |                                |                                        |                                      |    |
| 🧮 Υπαίθριες Αγορές                                           |                                                        |                                      |                                    |                                     |                                |                                        |                                      |    |
| 🚼 Προκηρύξεις 🔨                                              | Σύνολο Αποτελεσμάτων                                   |                                      |                                    |                                     |                                |                                        |                                      |    |
| Αναζήτηση Προκηρύξεων                                        | 200                                                    |                                      |                                    | 8                                   |                                |                                        |                                      |    |
| <ul> <li>Πληροφορίες</li> </ul>                              |                                                        |                                      |                                    |                                     |                                |                                        |                                      |    |
| -                                                            | × Καθαρισμός                                           |                                      |                                    |                                     |                                |                                        | Αναζήτηση                            |    |
|                                                              |                                                        |                                      |                                    |                                     |                                |                                        |                                      |    |
|                                                              | ≡ Αποτελέσματα                                         |                                      |                                    |                                     |                                |                                        | 🖶 Εκτύπωση                           |    |
|                                                              | io 🖛                                                   | COPEAL #                             | ПЕРІГРАФН 🛒                        | ΚΑΤΆΣΤΑΣΗ ΠΡΟΚΉΡΥΞΗΣ 🛒              | KATAGEEH ARIO 📻                | καταφείη έως 🚎                         |                                      |    |
|                                                              |                                                        |                                      |                                    | 2                                   | 8                              | 8                                      |                                      |    |
|                                                              | 35                                                     | ΠΕΡΙΦΕΡΕΙΑ ΒΟΡΕΙΟΥ ΑΙΓΑΙΟΥ           | ΠΡΟΚΗΡΥΞΗ ΓΙΑ ΤΗΝ ΧΟΡΗΓΗΣΗ ΑΔΕΙΩΝ  | Ενεργό                              | 03/01/2023 23:59:00            | 04/02/2023 23:59:00                    | = Ενέργειες -                        |    |
|                                                              | 26                                                     | ΠΕΡΙΦΕΡΕΙΑ ΚΡΗΤΗΣ                    | ΠΡΟΚΗΡΥΞΗ Προκήρυξη Χορήγησης 90 ν | Ενεργό                              | 01/11/2022 07:00:00            | 20/12/2022 23:59:00                    | = Ενέργειες                          | -  |
|                                                              | 34                                                     | ΔΗΜΟΣ ΕΛΛΗΝΙΚΟΥ-ΑΡΓΥΡΟΥΠΟΛΗΣ         | ΠΡΟΚΗΡΥΞΗ ΒΡΑΧΥΧΡΟΝΙΑΣ ΑΓΟΡΑΣ (ΕΜΠ | Ενεργό                              | 03/12/2022 14:07:00            | 04/12/2022 14:07:00                    | = Ενέργειες 👻                        |    |
|                                                              | 32                                                     | ΔΗΜΟΣ ΗΡΑΚΛΕΙΟΥ                      | Χριστουγεννιάτικη Αγορά 2022       | Ενεργό                              | 18/11/2022 15:07:00            | 25/11/2022 15:07:00                    | = Ενέργειες -                        |    |
|                                                              | 27                                                     | ΔΗΜΟΣ ΑΡΤΑΙΩΝ                        | ΥΠΑΙΘΡΙΟ ΣΤΑΣΙΜΟ ΕΜΠΟΡΙΟ ΕΠΑΓΓΕΛΜ  | Ενεργό                              | 07/11/2022 09:19:00            | 25/11/2022 09:19:00                    | = Ενέργειες -                        |    |
|                                                              | 24                                                     | ΔΗΜΟΣ KOZANHΣ                        | ΘΡΗΣΚΕΥΤΙΚΕΣ ΕΟΡΤΕΣ                | Ενεργό                              | 19/10/2022 12:10:00            | 20/10/2022 12:10:00                    | = Ενέργειες 🔹                        |    |
| TEST Computers, Copyright 202                                | 2                                                      |                                      |                                    |                                     |                                |                                        |                                      | ~  |
| 🖬 🔎 🖽 📕                                                      | 💽 🗋 赵 🕱 🔳                                              | ۹ 🤒                                  |                                    |                                     |                                | 🥂 12°C Μερική ηλιοφ. 🗸                 | へ 🕼 如) 貯 EA 1:29 μμ 🖡<br>12/1/2023 🖣 | 0  |

Στην προκήρυξη που με ενδιαφέρει, πατώ από το πορτοκαλί κομβίο ΕΝΕΡΓΕΙΕΣ, το βελάκι δεξιά και ΠΡΟΒΟΛΗ.

Ανοίγει παράθυρο με τα στοιχεία της προκήρυξης. Κλικάρω πάνω σε κάθε έγγραφο που ενδιαφέρει, ώστε να ανοίξει και να δω το έγγραφο (να το αποθηκεύσω , εκτυπώσω, κλπ).

| jayuio Emitopiania Ngolpahi Jonopusa Jalubokuntus Engabain Bonthua — 🗗 🗙                                                                                                    |                                              |                              |                                                                          |                                               |                     |                     |                                     |  |  |  |  |  |  |
|----------------------------------------------------------------------------------------------------|----------------------------------------------|------------------------------|--------------------------------------------------------------------------|-----------------------------------------------|---------------------|---------------------|-------------------------------------|--|--|--|--|--|--|
| 单 🍸 OpenMarket                                                                                                    | × +                                          |                              |                                                                          |                                               |                     |                     | ~                                   |  |  |  |  |  |  |
| $\leftarrow \  \  \rightarrow \  \  \mathbf{G}$                                                                                                    | O A ≅ https://openmarket.n                   | nindev.gov.gr/User/Auctions  |                                                                          |                                               |                     |                     | 80% ☆ 🛛 🕬 ≡                         |  |  |  |  |  |  |
| 🗄 Εσημωγή ανλόδοξικατ. 🎪 Διαχείριση Δημοσκύσω. 🛛 G mail ασοδος 🔍 Websign 🕺 ΟρινηΜικίκε 💆 Ο.Π.Σ.Α. 🌐 Ελομετική Δραστηριώτ 💮 ΝΟΜΟΤΕΛΕΑ - Ηίλετ 🚏 ΡίΔΑ. 💮 ΕΥΓΑΣΕΟΘΗΝΗ ΟΟΙΟΙ 🕕 ΔΙΑΥΤΕΑ. 🖶 ΥΡΟΜΕΝ 🗛 Εφορμογή Πρωτοκόλ 🏀 Ewale Αρχή Πληρωμ 🛄 Σύστημα Εσωτερικής 🔪 |                                              |                              |                                                                          |                                               |                     |                     |                                     |  |  |  |  |  |  |
| OpenMarket                                                                                                    | OpenMarket                                   |                              |                                                                          |                                               |                     |                     |                                     |  |  |  |  |  |  |
| Αναζήτηση                                                                                                    | ναζήποη Ο Προκήρυξη                          |                              |                                                                          |                                               |                     |                     |                                     |  |  |  |  |  |  |
| Append 2405a                                                                                                    |                                              |                              |                                                                          |                                               |                     |                     |                                     |  |  |  |  |  |  |
| Εξουσιοδοτήσεις                                                                                                    | Εξουσοδοτήσες ID Κατάσταση Προκήρυξης Φορέας |                              |                                                                          |                                               |                     |                     |                                     |  |  |  |  |  |  |
| χρήστη                                                                                                    |                                              |                              | Ενεργό                                                                   |                                               | × •                 |                     | •                                   |  |  |  |  |  |  |
| 🗮 Αιτήσεις Χρήστη 🗸                                                                                                    | Απο                                          |                              |                                                                          | Εως                                           |                     |                     |                                     |  |  |  |  |  |  |
| 🧮 Υπαίθριες Αγορές                                                                                                    |                                              | Προκήρυδ                     | n                                                                        |                                               | ×                   |                     |                                     |  |  |  |  |  |  |
| 📩 Προκηρύξεις 🔨                                                                                                    | Σύνολο Αποτελεσμάτων                         |                              |                                                                          |                                               |                     |                     |                                     |  |  |  |  |  |  |
| Αναζήτηση Προκηρύξεων<br>Οι Συμμετοχές μου                                                                                                    | 200                                          | Βασικά                       | α Στοιχεία                                                               |                                               |                     |                     |                                     |  |  |  |  |  |  |
| 🕼 Πληροφορίες                                                                                                    |                                              | ID                           | 35                                                                       |                                               |                     |                     |                                     |  |  |  |  |  |  |
|                                                                                                    | × Καθαρισμός                                 | φορεας<br>Ημερομ             | νία Δημιουργίας 03/01/2023                                               | 0:26:43                                       |                     |                     | Αναζήτηση                           |  |  |  |  |  |  |
|                                                                                                    |                                              | Κατάστα<br>Κατάθεα           | τη Προκηρυξης Ενεργο<br>η Απο 03/01/2023 2                               | 3:59:00                                       |                     |                     |                                     |  |  |  |  |  |  |
|                                                                                                    |                                              | Κατάθεα<br>Αρχεία Φ          | η Εως 04/02/2023 :<br>ορέα                                               | 3:59:00                                       |                     |                     |                                     |  |  |  |  |  |  |
|                                                                                                    | ≔ Αποτελεσματα                               | • ПР<br>• AIT                | ΟΚΗΡΥΞΗ _ΧΟΡΗΓΗΣΗΣ_ΕΠΑΓΓΕΛΜΑΤΙΚΩΝ<br>ΗΣΗ ΧΟΡΗΓΗΣΗΣ _ ΕΠΑΓΓΕΛΜΑΤΙΚΗΣ_ ΑΔΙ | Ι ΑΔΕΙΩΝ ΠΛΑΝΟΔΙΟΥ ΕΜΠΟΡΙΟΥ_ΨΖΞΔ<br>ΕΙΑΣ.docx | .7ΛΩ-Ξ53.pdf        |                     | 🗢 Εκτυπωση                          |  |  |  |  |  |  |
|                                                                                                    |                                              | • AIT<br>• AIT               | ΗΣΗ ΧΟΡΗΓΗΣΗΣ_ΕΠΙΠΛΕΟΝ_ΘΕΣΗΣ_ΕΠΑΙ<br>ΗΣΗ ΕΝΣΤΑΣΗΣ.docx                   | ΤΕΛΜΑΤΙΑ ΠΩΛΗΤΗ.docx                          |                     | καταθέση έως 🚌      |                                     |  |  |  |  |  |  |
|                                                                                                    |                                              |                              |                                                                          |                                               |                     | 8                   |                                     |  |  |  |  |  |  |
|                                                                                                    | 35                                           | ΠΕΡΙΦΕΡΕΙΑ ΒΟΡΕΙΟΥ ΑΙΓΑΙΟ    |                                                                          | 1                                             | Κλείσιμο            | 04/02/2023 23:59:00 | = Ενέργειες +                       |  |  |  |  |  |  |
|                                                                                                    | 26                                           | ΠΕΡΙΦΕΡΕΙΑ ΚΡΗΤΗΣ            | ΠΡΟΚΗΡΥΞΗ Προκήρυξη Χορήγησης 90 ν                                       | Ενεργό                                        | 01/11/2022 07:00:00 | 20/12/2022 23:59:00 | = Ενέργειες -                       |  |  |  |  |  |  |
|                                                                                                    | 34                                           | ΔΗΜΟΣ ΕΛΛΗΝΙΚΟΥ-ΑΡΓΥΡΟΥΠΟΛΗΣ | ΠΡΟΚΗΡΥΞΗ ΒΡΑΧΥΧΡΟΝΙΑΣ ΑΓΟΡΑΣ (ΕΜΠ                                       | Ενεργό                                        | 03/12/2022 14:07:00 | 04/12/2022 14:07:00 | = Ενέργειες -                       |  |  |  |  |  |  |
|                                                                                                    | 32                                           | ΔΗΜΟΣ ΗΡΑΚΛΕΙΟΥ              | Χριστουγεννιάτικη Αγορά 2022                                             | Εντργό                                        | 18/11/2022 15:07:00 | 25/11/2022 15:07:00 | ≡ Ενέργειες *                       |  |  |  |  |  |  |
|                                                                                                    |                                              | ΔΗΜΟΣ ΑΡΤΑΙΩΝ                | ΥΠΑΙΘΡΙΟ ΣΤΑΣΙΜΟ ΕΜΠΟΡΙΟ ΕΠΑΓΓΕΛΜ                                        | Εντργό                                        | 07/11/2022 09:19:00 | 25/11/2022 09:19:00 | = Ενέργειες -                       |  |  |  |  |  |  |
|                                                                                                    | 24                                           | ΔΗΜΟΣ ΚΟΖΑΝΗΣ                | ΘΡΗΣΚΕΥΤΙΚΕΣ ΕΟΡΤΕΣ                                                      | Εντργό                                        | 19/10/2022 12:10:00 | 20/10/2022 12:10:00 | = Ενέργειες -                       |  |  |  |  |  |  |
| TEST Computers, Copyright 2022                                                                                                    | TEST Computers, Copyright 2022               |                              |                                                                          |                                               |                     |                     |                                     |  |  |  |  |  |  |
| 🔳 P 🛱 🥫                                                                                                    | 💽 🗋 🔌 🐒 📃                                    | a                            |                                                                          |                                               |                     | <u> 12°</u> С М     | ερική ηλιοφ. 🔨 🕼 💬 ΕΛ 🕺 12/1/2023 📆 |  |  |  |  |  |  |

Όταν αποθηκεύσω όλα τα έγγραφα, πατώ κλείσιμο. Όταν συγκεντρώσω τα δικαιολογητικά και συμπληρώσω την αίτηση, Υ.Δ. και ό,τι άλλο αναφέρεται ως απαραίτητο στην προκήρυξη, με την ίδια σειρά ενεργειών, πατώ το βελάκι δίπλα στις ΕΝΕΡΓΕΙΕΣ και ζητώ ΣΥΜΜΕΤΟΧΗ ΣΤΗΝ ΠΡΟΚΗΡΥΞΗ.

| Δρχείο Επεξεργασία Προβολή Ισ | στορικό <u>Ι</u> ελιδοδείκτες Ερχαλεία <u>Β</u> οήθεια |                                   |                                       |                       |                     |                                 | - ø ×                                     |
|-------------------------------|--------------------------------------------------------|-----------------------------------|---------------------------------------|-----------------------|---------------------|---------------------------------|-------------------------------------------|
| 🔹 🥤 OpenMarket                | × +                                                    |                                   |                                       |                       |                     |                                 | ~                                         |
| ← → C                         | O A # https://openmarket.m                             | hindev.gov.gr/User/Auctions       |                                       |                       |                     |                                 | 80% 🟠 🖂 lin =                             |
| 🕣 Εισαγωγή σελιδοδεικτ 🛕 Δ    | ιαχείριση Δημοσιεύσ 🧿 Gmail εισοδος 🤇                  | Websign 🎽 OpenMarket 💋 O.FI.I.A.A | 🜐 Ελεγκτική Δραστηριότ 🔀 ΝΟΜΟΠ        | ελεία - Ηλεκτ 🚏 ΙΡΙΔΑ |                     | 🕽 YPOMEDI 🛛 🙈 Εφορμαγή Πρωτοκόλ | Ένιατα Αρχή Πληρωμ 🔝 Σύστημα Εσωτερικής 🚿 |
| OpenMarket                    |                                                        |                                   |                                       |                       |                     |                                 |                                           |
| Autofram                      | ο Ποοκήουξη                                            |                                   |                                       |                       |                     |                                 |                                           |
| Ο Αρχική Σελίδα               | ribourlbodit                                           |                                   |                                       |                       |                     |                                 |                                           |
| Εξουσιοδοτήσεις               | ID                                                     |                                   | Κατάσταση Προι                        | κήρυξης               |                     | Φορέας                          |                                           |
| 22.<br>Χρήστη                 |                                                        |                                   | Ενεργό                                |                       | ו                   |                                 | •                                         |
| 👼 Απήσεις Χρήστη 🛩            | Απο                                                    |                                   |                                       | E                     | ως                  |                                 |                                           |
| 🧮 Υπαίθριες Αγορές            |                                                        |                                   |                                       | 0                     |                     |                                 | 0                                         |
| 🖈 Προκηρύξεις 🔷               | Σύνολο Αποτελεσμάτων                                   |                                   |                                       |                       |                     |                                 |                                           |
| Αναζήτηση Προκηρύζεων         | 200                                                    |                                   |                                       | 8                     |                     |                                 |                                           |
|                               |                                                        | Συμμετογ                          | ί στην πορκήριξη                      |                       | ×                   |                                 |                                           |
|                               | × Katiapiepos                                          |                                   | I a nit rikenikesti                   |                       |                     |                                 | 9. Αναζήτηση                              |
|                               |                                                        | Δικαιολ                           | ογητικά                               |                       |                     |                                 |                                           |
|                               |                                                        | 0                                 | 1005e                                 | -                     |                     |                                 |                                           |
|                               | = Αποτελεσματα                                         |                                   |                                       | _                     |                     |                                 | e Estudiado                               |
|                               | 10 pr                                                  | BOPEAT P                          |                                       |                       | Άκυρο Αποθήκευση    | KATABEIH KOZ (P*                |                                           |
|                               | B                                                      |                                   |                                       |                       | 8 8                 | B                               |                                           |
|                               | 35                                                     | TEPREPEIA BOPEIOY AITAIOY         | TIPORHPIEH TIA THIN KOPHTHEH AMELON   | Έντργό                | 03/01/2513 23:59:00 | 04/02/2023 22:59:00             | Evépyene:                                 |
|                               | 28                                                     | NEPMEPEA KPHTHI                   | ΠΡΟΚΗΡΙΞΗ Προκηρωξη Χορηγησης 90 γ    | Evrpyd                | 01/11/2012 07:00:00 | 20/12/2022 23:55:00             | = Evépyene, +                             |
|                               | 34                                                     | ΔΗΜΟΣ ΕΛΛΗΝΙΚΟΥ-ΑΡΙΎΡΟΥΠΟΛΗΣ      | INPORTEPIEN EPAKYAPONIAL ALOPAE (EMIL | Evepya                | 03/12/2012 14:07:00 | 04/12/2022 14:07:00             | = Evépyeze +                              |
|                               | 22                                                     | LHMOI HRAKAEJOY                   | Χριστουγεννιατική Αγορα 2022          | Evipyo                | 18/11/2022 15:07:00 | 25/11/2022 15:07:00             | = Ενέργειας                               |
|                               |                                                        | AHMOT AFTAION                     | VITAIDRO ITAZIMO EMPORIO EDATEAM      | Εντργά                | 07/11/2022 09:19:00 | 25/11/2022 09:19:00             | = Evipyent: •                             |
|                               | 24                                                     | AHMOE KOZAHHE                     | OPHEREVTIKEL COPTEL                   | Εντργά                | 19/10/2022 12:10:00 | 20/10/2022 12:10:00             | = Evipying                                |
| TEST Computers, Copyright 202 | 2                                                      |                                   |                                       |                       |                     |                                 |                                           |
| = २ 🛱 🗖                       | 📀 🗋 🔯 🐮 🔘                                              | <ul> <li>3</li> <li>3</li> </ul>  |                                       |                       |                     | ( <u> </u>                      | : Μερική ηλιοφ. 🔺 😰 Φι 😰 ΕΛ 🔢 μμ 🌄        |

Πατώντας CHOOSE κάτω από τα ΔΙΚΑΙΟΛΟΓΗΤΙΚΑ, ουσιαστικά μπορώ να ανεβάσω όλα τα προς υποβολή δικαιολογητικά. Επιλέγω κάθε αρχείο που θέλω να ανεβάσω και πατώ ΑΠΟΘΗΚΕΥΣΗ.